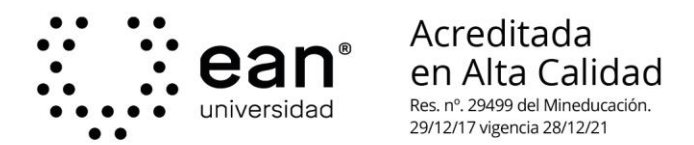

#### 1. Registro de Empresa para convocatorias de Práctica Profesional

Para ingresar al portal, el usuario debe dirigirse a la dirección: <u>https://practicas-profesionales.universidadean.edu.co/login</u>

# Allí deberá acceder al módulo "registro" e ingresar la información requerida

| Acceder            |                                   |  |
|--------------------|-----------------------------------|--|
| Correo electrónico |                                   |  |
| Contraseña         |                                   |  |
|                    | Recuérdame                        |  |
|                    | Acceder ¿Olvidaste tu contraseña? |  |
|                    |                                   |  |
|                    |                                   |  |
|                    |                                   |  |
|                    |                                   |  |

### ean<sup>®</sup> Prácticas Profesionales

| Registro             |                     |
|----------------------|---------------------|
| Nombre               |                     |
| Correo electrónico   |                     |
| Contraseña           |                     |
| Confirmar contraseña | Completa este campo |
| Tipo de registro     | 🗸                   |
|                      | Registro            |

Una vez ingrese toda la información requerida, en tipo de registro, el usuario deberá seleccionar la opción "empresa" y hacer clic en "Registro".

## Si el usuario se encontraba registrado en el anterior portal, deberá acceder a la opción "recordar contraseña".

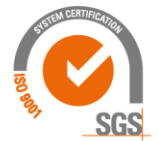

©Universidad Ean: SNIES 2812 | Vigilada Mineducación | Personería Jurídica Res. nº. 2898 del Minjusticia - 16/05/69

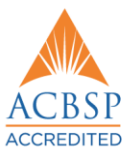

Acceder Registro

Acceder Registro

| ••• | ean <sup>®</sup><br>universidad | Acreditada<br>en Alta Calidad<br>Res. nº. 29499 del Mineducación.<br>20/12/17 viscoria 29/12/21<br>Prácticas Profesionales |
|-----|---------------------------------|----------------------------------------------------------------------------------------------------|
|     |                                 | Registro                                                                                                    |

| Registro             |                           |  |
|----------------------|---------------------------|--|
| Nombre               |                           |  |
| Correo electrónico   |                           |  |
| Contraseña           |                           |  |
| Confirmar contraseña |                           |  |
| Tipo de registro     | ··· •                     |  |
|                      | <br>Estudiante<br>Empresa |  |

#### 2. Registro datos de la empresa

Luego de realizar el registro, el usuario será direccionado al formulario para ingresar los datos de la empresa:

|                                     | s Profesionales               | Empresa Prueba 🔻 |
|-------------------------------------|-------------------------------|------------------|
| Datos de la Er                      | npresa                        |                  |
| Nombre de la empresa (*)            | Nombre de la empresa          |                  |
| NIT (*)                             | NIT                           |                  |
| Pais (*)                            | Seleccione Pais de residencia | ~                |
| Dirección de<br>correspondencia (*) | Dirección de correspondencia  |                  |
| Sitio web (*)                       | Sitio web                     |                  |
| Teléfono / PBX (*)                  | Teléfono de la empresa        |                  |
| Cámara de comercio (*)              | Elegir archivo                | Elegir archivo   |

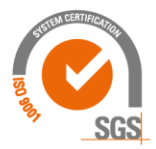

©Universidad Ean: SNIES 2812 | Vigilada Mineducación | Personería Jurídica Res. nº. 2898 del Minjusticia - 16/05/69

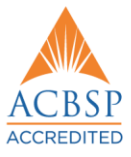

Acceder Registro

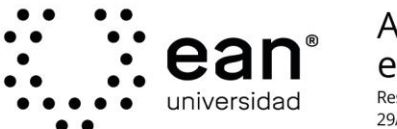

Acreditada en Alta Calidad Res. nº. 29499 del Mineducación. 29/12/17 vigencia 28/12/21

#### Persona de contacto

| Nombre del contacto (*)                                       | Nombre del contacto          |
|---------------------------------------------------------------|------------------------------|
| Teléfono celular (*)                                          | Teléfono celular de contacto |
| Teléfono fijo (*)                                             | Teléfono fijo de contacto    |
| ¿Confirma que la<br>información ingresada es<br>correcta? (*) | □ sí                         |
| Enviar datos                                                  |                              |

#### 3. Mensaje proceso de validación

Una vez el usuario realiza el registro de la empresa, recibirá el siguiente mensaje:

| Prácticas Profesionales                                                                                                    | Empresa Prueba 👻 |
|----------------------------------------------------------------------------------------------------|------------------|
| Ofertas disponibles                                                                                                    |                  |
| La postulación de su empresa está en proceso de validación por parte de la Universidad, si tiene dudas puede comunicarse a <u>practicas@universidadean.edu.</u> | <u>20</u> .      |

#### 4. Crear ofertas

Luego de la aprobación de la empresa por parte de la Oficina de Prácticas Profesionales, el usuario deberá ingresar a la siguiente dirección y colocar usuario y contraseña:

https://practicasprofesionales.universidadean.edu.co/login

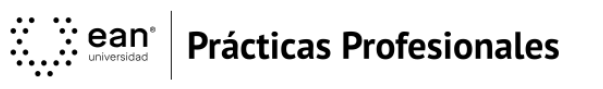

| Acceder            |                                   |
|--------------------|-----------------------------------|
| Correo electrónico |                                   |
| Contraseña         |                                   |
|                    | Recuérdame                        |
|                    | Acceder ¿Olvidaste tu contraseña? |

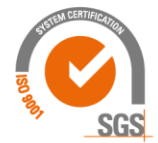

©Universidad Ean: SNIES 2812 | Vigilada Mineducación | Personería Jurídica Res. nº. 2898 del Minjusticia - 16/05/69

ACBSP

El Nogal: Cl- 79 nº. 11 - 45 l NIT: 860.026.058-1 Centro de contacto: (+57-1) 593 6464 l Bogotá D.C., Cundinamarca, Colombia, Suramérica universidadean.edu.co

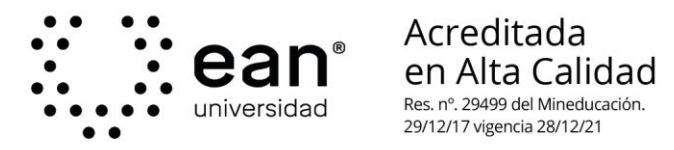

Para ingresar al sistema, el usuario deberá acceder a la opción agregar oferta:

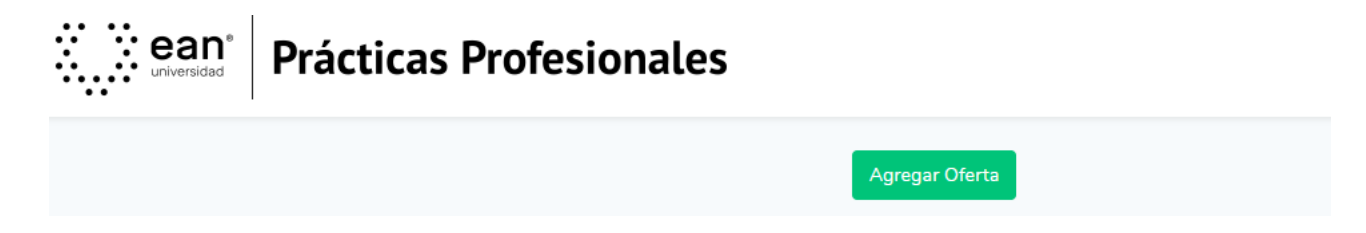

Al acceder a la opción agregar oferta, el usuario será redireccionado al formulario, en donde podrá indicar de manera detallada la información de la oferta de práctica profesional:

| Creación de oferta                                               | a para práctica profesional | × |
|------------------------------------------------------------------|-----------------------------|---|
| Cargo / Título (*)                                               | Cargo / Título              |   |
| Descripción (*)                                                  | Descripción                 |   |
| Responsabilidades<br>(*)                                         | Responsabilidades           |   |
| Remuneración<br>(*)                                              | Seleccione Remuneración     | ~ |
| Salario mensual<br>(*)                                           | Salario mensual             |   |
| Vacantes<br>disponibles (*)                                      | Vacantes disponibles        |   |
| Fecha de inicio<br>de postulaciones<br>(*)                       | dd/mm/aaaa                  |   |
| Fecha de<br>finalización de<br>postulaciones (*)                 | dd/mm/aaaa                  |   |
|                                                                  | Completa este campo         |   |
| ¿Confirma que la<br>información<br>ingresada es<br>correcta? (*) | □ Sí                        |   |
| Enviar datos                                                     |                             |   |

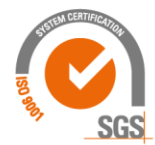

©Universidad Ean: SNIES 2812 | Vigilada Mineducación | Personería Jurídica Res. nº. 2898 del Minjusticia - 16/05/69

ACBSP

El Nogal: Cl- 79 nº. 11 - 45 l NIT: 860.026.058-1 Centro de contacto: (+57-1) 593 6464 l Bogotá D.C., Cundinamarca, Colombia, Suramérica universidadean.edu.co

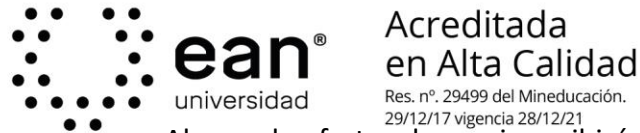

universidad Res. nº. 29499 del Mineducación. 29/12/17 vigencia 28/12/21 Al crear la oferta, el usuario recibirá una notificación en la cual se indica que para la publicación de las ofertas, se requiere de la aprobación de la Oficina de Prácticas Profesionales

#### 5. Ver aplicaciones

| Título / Cargo | †↓ Vacantes †↓ | Tipo de<br>remuneración ↑↓ | Remuneración<br>mensual ↑↓ | Fecha de<br>vigencia î↓ | Oferente ↑↓      | Acciones ↑↓    |
|----------------|----------------|----------------------------|----------------------------|-------------------------|------------------|----------------|
| Prueba3        | 10             | No remunerada              | 850000                     | 2020-09-21 a            | Empresa Prueba 3 | ©. <b>Z</b> .Ŵ |

En el campo "vacantes", el usuario podrá ver el número de estudiantes que han aplicado a la oferta y descargar las hojas de vida.

| Estudiantes postulados |         |           |                             |                  |                        |   |
|------------------------|---------|-----------|-----------------------------|------------------|------------------------|---|
|                        | Nombres | Apellidos | Programa<br>académico       | Oferta / Empresa | Acciones               |   |
|                        | Prueba  | Prueba    | Negocios<br>Internacionales | Pasante          | Descargar Hoja de Vida | 9 |

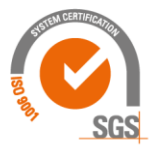

©Universidad Ean: SNIES 2812 | Vigilada Mineducación | Personería Jurídica Res. nº. 2898 del Minjusticia - 16/05/69